## 10 Roads Connect – Driver Manual

10 Roads Connect is the new employee portal for 10 Roads Express drivers. It is available on both Android and Apple phones and is intended to streamline communication between you and the company. This document outlines how to log in and describes all the application's features.

#### Contents

| 10 Roads Connect – Driver Manager Guide | 1 |
|-----------------------------------------|---|
| _ogging in                              | 2 |
| App Features                            | 3 |
| Navigating                              | 3 |
| Refreshing content                      | 4 |
| Schedule                                | 5 |
| Extra Pay Requests                      | 3 |
| Contacts                                | 7 |
| Vacations                               | 8 |
| Payroll                                 | Э |
| Account10                               | C |
| Questions?10                            | C |

# Logging in

The first page you will see when you open 10 Roads Connect will be a login screen. You **must** log in to your account in order to use the App! The process goes as follows:

- 1. IT will automatically create your account, so you won't have to worry about that.
- 2. When you click log in, you will be presented with the following screen. **Note that there is NO option to sign up for an account!** This is because IT manages all driver accounts.
- 3. When presented with this screen, click Forgot Password.
- 4. You will be prompted to "reset" your password. This will be how you set your password for the first time.
- 5. You will receive an email which lets you set your password. Please use a password that is secure and memorable. Please use a unique password and do not re-use a password that you have used elsewhere.
- 6. If you ever forget your password, you will use this same service to reset it.
- 7. Once a password is set you will be able to use it to log in to your Connect account and access the app.

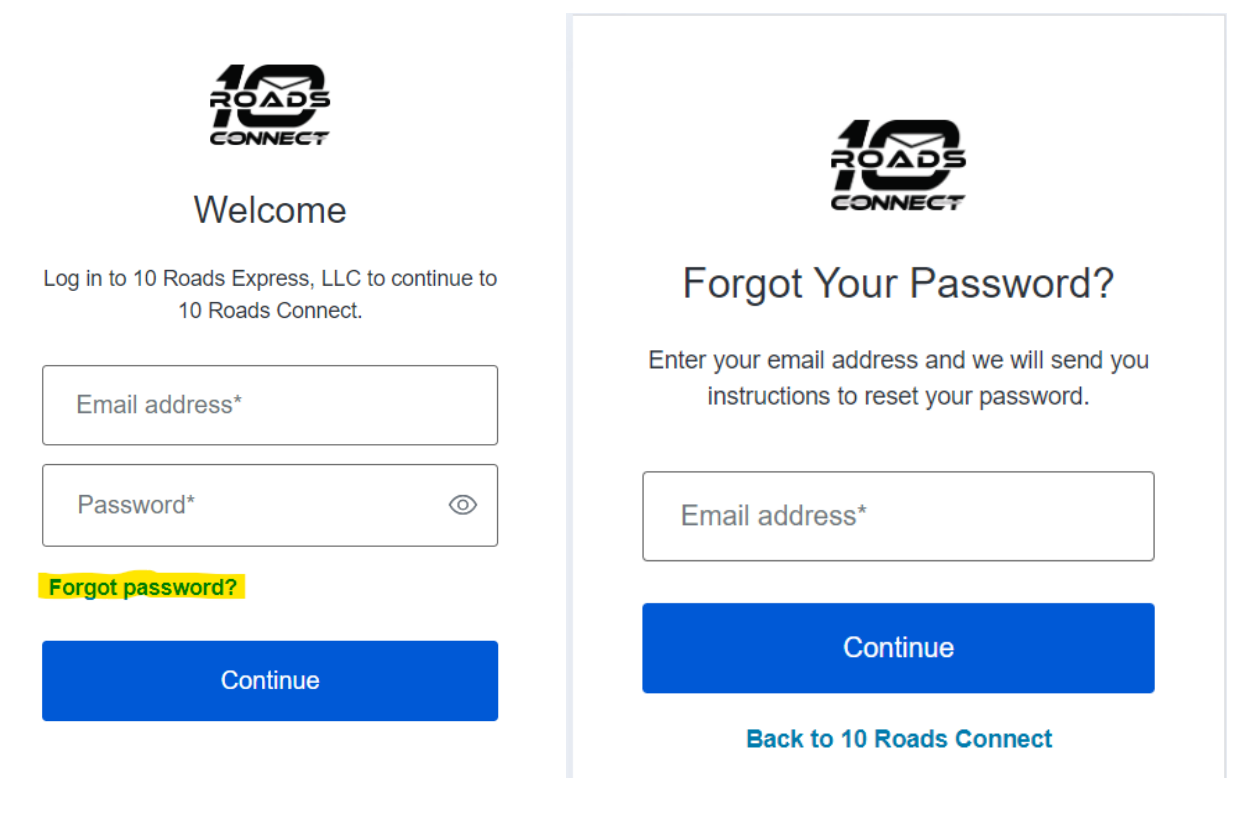

## **App Features**

## Navigating

You will be able to navigate pages through either:

- 1. Using the side menu, which can be accessed either by swiping right on the app or clicking the hamburger menu in the lower-right corner.
- 2. The most important pages are available in the bottom bar.

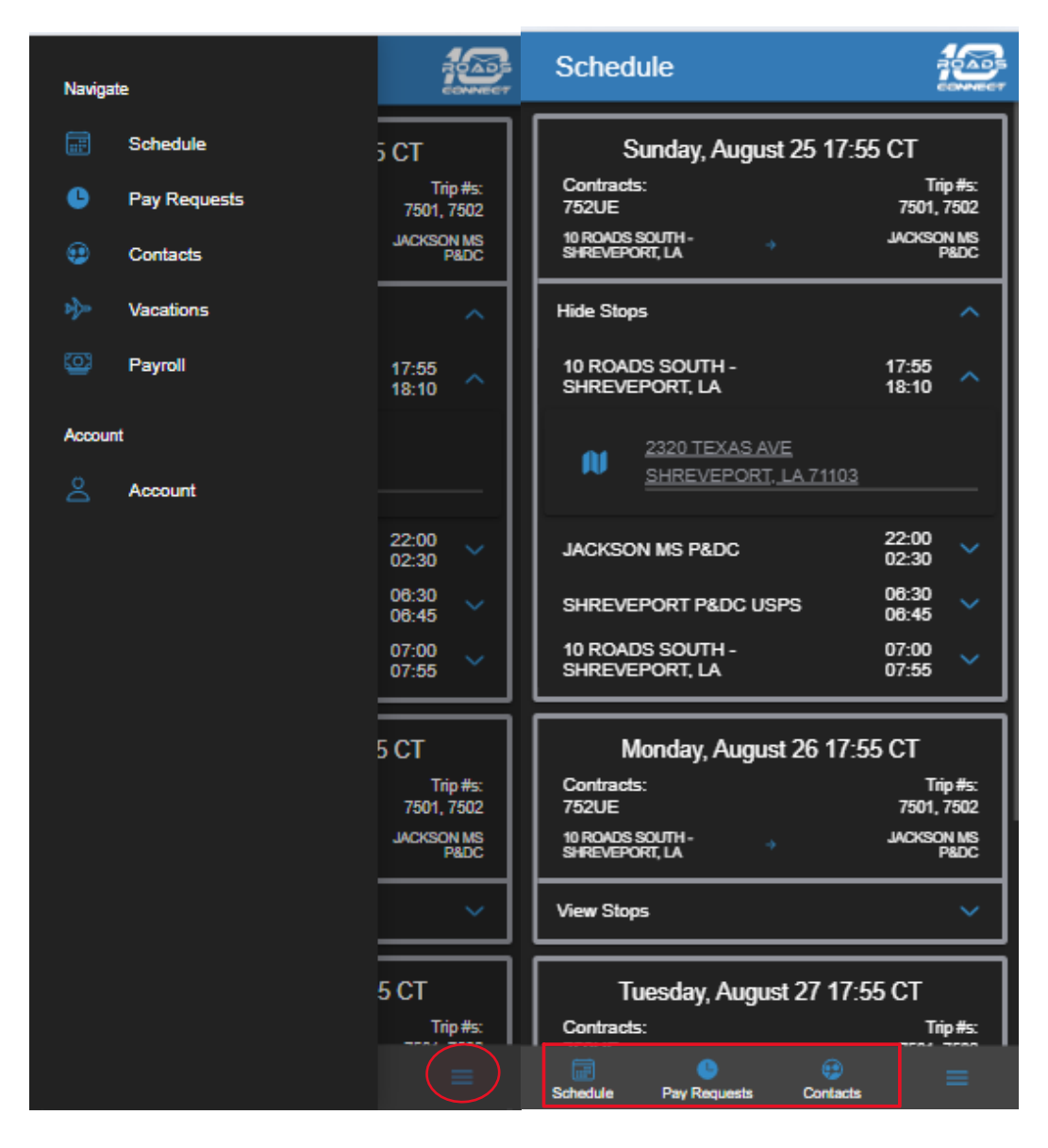

#### **Refreshing content**

You can refresh page content by doing the following:

- 1. Clicking the reload button in the top-left corner
- 2. Pulling down on the screen
- 3. If an error occurs, you will be prompted to reload

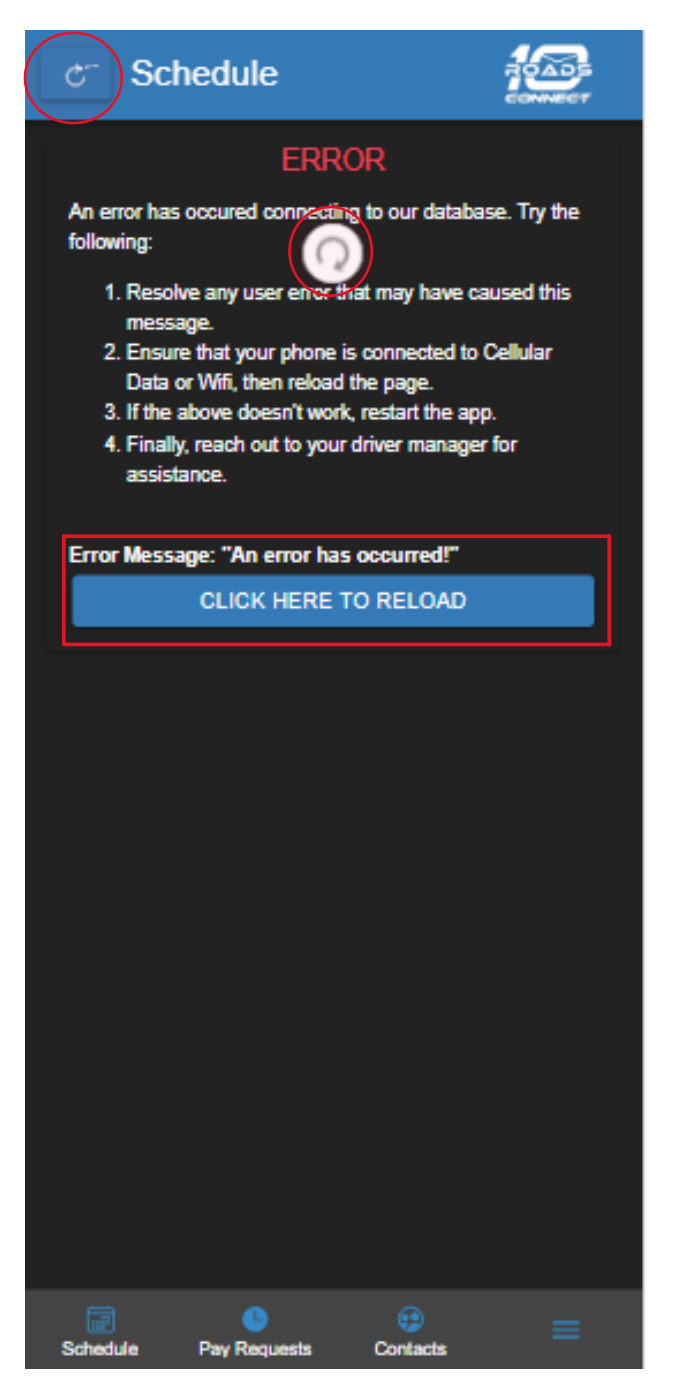

### Schedule

The first page you will see upon logging into the app is the schedule page. This page will show your routes for the next 2 weeks. The information on the schedule page breaks down as follows:

- Every trip has a card where basic information is prominently displayed:
  - o Contracts
  - o Trip Numbers
  - o Origin and Destination
- The trip cards have dropdowns which display the stops with scheduled arrival/departure.
- The stops have a dropdown which displays the address. Clicking the address opens it in Google Maps.

| Schedule                               |                    |
|----------------------------------------|--------------------|
| Sunday, August 25 17:5                 | 5 CT               |
| Contracts:                             | Trip #s:           |
| 10 ROADS SOUTH -                       | JACKSON MS         |
| SHREVEPORT, LA 7                       | P&DC               |
| Hide Stops                             | ^                  |
| 10 ROADS SOUTH -<br>SHREVEPORT, LA     | 17:55<br>18:10     |
| 2320 TEXAS AVE<br>SHREVEPORT, LA 71103 |                    |
| JACKSON MS P&DC                        | 22:00<br>02:30 V   |
| SHREVEPORT P&DC USPS                   | 06:30<br>06:45     |
| 10 ROADS SOUTH -<br>SHREVEPORT, LA     | 07:00<br>07:55 🗸   |
| Monday, August 26 17:5                 | 5 CT               |
| Contracts:                             | Trip #s:           |
| 10 ROADS SOUTH -<br>SHREVEPORT, LA     | JACKSON MS<br>P&DC |
| View Stops                             | ~                  |
| Tuesday, August 27 17:5                | 5 СТ               |
| Contracts:                             | Trip#s:            |
| Schedule Pay Requests Contacts         | =                  |

## Extra Pay Requests

You have the option to request delay pay through 10 Roads Connect. To do so, you must:

- 1. Select a round from no longer than 2 weeks ago
- 2. Supply an Exception Type, the number of hours, and list a reason.

| ک Extra Pay Requests                                                                      | ం Extra Pay Requests                                                                                                    |
|-------------------------------------------------------------------------------------------|----------------------------------------------------------------------------------------------------|
| NEW REQUEST PAST REQUESTS                                                                 |                                                                                                    |
| Please Select a round from the last two weeks to submit<br>an extra pay request.          | Contracts: Trip #s:<br>752UE 7501, 7502<br>10 ROADS JACKSON MS<br>SOUTH → P&DC<br>SHREVEPORT, →<br>LA<br>Arrival: Tuesday, August 13 17:55 CT |
| SOUTH - PROC<br>SHREVEPORT,<br>LA<br>Arrival: Tuesday, August 13 17:55 CT<br>SELECT ROUND | Exception Type:<br>Set 2 ption Type *                                                                                                    |
|                                                                                           | hours                                                                                                    |
| Contracts: Trip #s:<br>752UE 7501, 7502                                                   | Notes:                                                                                                    |
| 10 ROADS JACKSON MS<br>SOUTH - → P&DC<br>SHREVEPORT, →<br>LA                              |                                                                                                    |
| Arrival: Sunday, August 18 17:55 CT                                                       |                                                                                                    |
| SELECT ROUND                                                                              | CANCEL                                                                                                    |

When the request is approved or rejected, you will be able to see the status on the Past Requests panel.

| c <sup>-</sup> Extra Pay Requests                                                                                                    |
|----------------------------------------------------------------------------------------------------|
| JACKSON 10 ROADS ?<br>MS PADC SUTH-<br>SHREVEX<br>Arrival: Wednesday, August 21 02:15 CT<br>2.00 Hours                                                                                                    |
| Exception Type: POSTAL DELAY<br>Notes: Previous request was on wrong leg<br>Submitted: August 28, 2024                                                                                                    |
|                                                                                                    |
| JACKSON 10 ROADS<br>MS PROC SOUTH-<br>SHREADORT<br>Approved<br>Arrival: Monday, August 10 02-15 CT<br>2004-00 Hours                                                                                          |
|                                                                                                    |
| Exception Type: TRAFFIC<br>Notes: Stack in traffic<br>Decision: Partially Approved by uherszbaumharding on<br>August 28, 2024<br>Decision Note: Partial approval demonstration<br>Submitted: August 28, 2024 |
|                                                                                                    |
| JACKSON 10 ROADS X<br>MS PADC 3 SOUTH-<br>SHREVEROFT, Rejected<br>Arrival: Wednesday, August 14 02:15 CT<br>.00/2.00 Hours                                                                                   |
| Exception Type: POSTAL DELAY<br>Notes: Test request<br>Descince: Balanda bu uberschaumhanding on August 28                                                                                                   |

#### Contacts

You will be able to access the following contacts through 10 Roads Connect:

- Immediate manager
- Operations manager
- General manager
- Safety manager
- Regional Payroll
- 10 Roads Accidents
- 10 Roads Road Service

Each of these contacts will have a phone number with their extension and an email address listed, as applicable. Clicking these links calls or emails the relevant contact.

| σC      | Contacts                            |  |
|---------|-------------------------------------|--|
| ۲       | KELLY COLEMAN<br>Operations Manager |  |
|         | ( <u>708) 333 - 8400,4833</u>       |  |
|         | kcoleman@10roadsexpress.com         |  |
| ٩       | STEPHEN PRICE<br>General Manager    |  |
|         | ( <u>708) 333 - 8400,4811</u>       |  |
|         | sprice@10roadsexpress.com           |  |
| ٩       | Arthur Cobb<br>Safety Manager       |  |
|         | ( <u>708) 333 - 8400,4806</u>       |  |
|         | ccobb@10roadsexpress.com            |  |
| ٩       | PAYROLL<br>Regional Payroll         |  |
|         | SouthernPayroll@10roadsexpress.com  |  |
|         |                                     |  |
| Chedule | Pay Requests Contacts               |  |

#### Vacations

You can request vacations through 10 Roads Connect. To do so, you must specify:

- Start and end dates
- How many working days you are requesting off
- How many hours vacation pay you are requesting (at least 8 per working day)
- The reason you are requesting time off

The following restrictions also apply:

- You cannot request days off during peak season (Thanksgiving-Christmas)
- You may request a retroactive vacation up to 2 weeks ago
- Vacation requests cannot overlap

Any submissions not following the points outlined above will be automatically rejected.

As with extra pay requests, you will be able to see the approval status of your vacation requests.

| Vacations                   |                           | c Vacations                                                               |                         |
|-----------------------------|---------------------------|---------------------------------------------------------------------------|-------------------------|
| NEW REQUEST                 | PAST REQUESTS             | NEW REQUEST                                                               | PAST REQUESTS           |
| Start Date:<br>Oct 31, 2024 | End Date:<br>Oct 31, 2024 | Start: November 23, 2024                                                  | ~                       |
| Working Days:               | Hours:                    | End: November 29, 2024                                                    | APPROVED                |
| 1 Reas                      | 8<br>son:<br>veen!        | Reason: vacation<br>Decision: Approved by bcap<br>Created: March 21, 2024 | oson on March 21, 2024  |
| SUB                         | міт                       | Start: October 12, 2024<br>End: October 18, 2024                          | APPROVED                |
| Vacation Balance: 1         | 10 hours                  | Reason: vacation<br>Decision: Approved by bcap<br>Created: March 21, 2024 | oson on March 21, 2024  |
|                             |                           | Start: September 29, 2024<br>End: September 29, 2024                      | APPROVED                |
|                             |                           | Reason: day off<br>Decision: Approved by bcap<br>Created: August 23, 2024 | oson on August 23, 2024 |

## Payroll

The payroll page offers you a selection of your previous paystubs, which will then display your earnings for that pay period. The table breaks down your pay stub by its individual components and displays the relevant totals.

| heck Dat        | e:            |              | 2          | 024-07-19         |
|-----------------|---------------|--------------|------------|-------------------|
| Trip<br>Date    | Contract      | Hours        | Rate       | Total             |
| 06-30           | 752UE         | 5.75         | \$         | s                 |
| 06-30           | 752UE         | 5.25         | \$         | \$                |
| 07-01           | 752UE         | 5.75         | \$         | s                 |
| 07-02           | 752UE         | 5.25         | s          | s                 |
| 07-03           | 752UE         | 5.75         | s          | \$                |
| 07-03           | 752UE         | 5.25         | s          | \$                |
| 07-04           | 752UE         | 5.75         | \$         | s                 |
| 07-04           | 752UE         | (H) 8.00     | s          | S.                |
| 07-07           | 752UE         | 5.25         | \$         | \$                |
| 07-08           | 752UE         | 5.75         | s          | s                 |
| 07-08           | 752UE         | 5.25         | s          | s                 |
| 07-09           | 752UE         | 5.75         | s          | s                 |
| 07-09           | 752UE         | 5.25         | s          | s                 |
| 07-10           | 752UE         | 5.75         | \$         | s                 |
|                 |               | 79.75        |            | \$                |
|                 |               | C            | H&         | W:                |
|                 |               | Vacati       | on Balance | :: ).<br>:e:      |
| Pay Ty<br>Leger | /pe (\<br>nd: | /) - Vacatio | n<br>Ber   | (B) -<br>eavement |

### Account

The account page displays your account information, and allows you to log out of the app.

# **Questions?**

Please direct questions, comments, and concerns to your driver manager. If your app runs into errors or exhibits behavior you believe is incorrect, please include as many details as possible. Your driver manager will forward this information to our IT department.